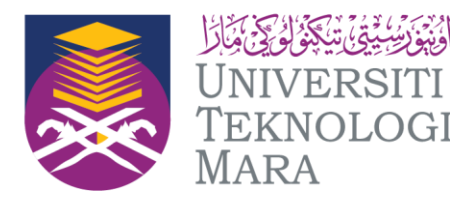

Cawangan Pulau Pinang Kampus Permatang Pauh Kampus Bertam

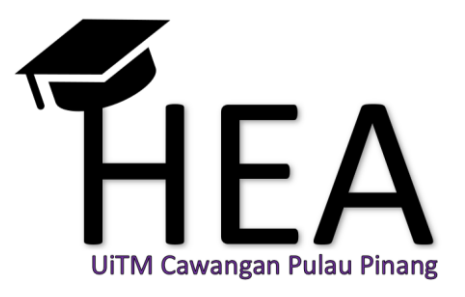

## Panduan Kemasukan & Muat Naik Markah Dalam Sistem eRES

Bahagian Hal Ehwal Akademik

UiTM Cawangan Pulau Pinang

20 Januari 2021

Panduan Kemasukan & Muat Naik Markah Dalam Sistem eRES

2

| e-Ke    | esult Exam System                                                                          |
|---------|--------------------------------------------------------------------------------------------|
| <br>Ω=  | Welcome to E-Result Exam System<br>Please enter your SIMS Account credentials to<br>login. |
| Login   | ID                                                                                         |
| 1       | Username                                                                                   |
| Your SI | MS Account Login ID                                                                        |
| Passw   | rord                                                                                       |
| 04      |                                                                                            |
|         |                                                                                            |
| Your al | phanumeric password                                                                        |

### Log in menggunakan ID SIMS

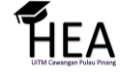

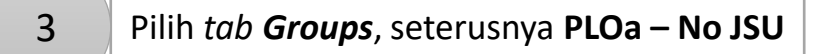

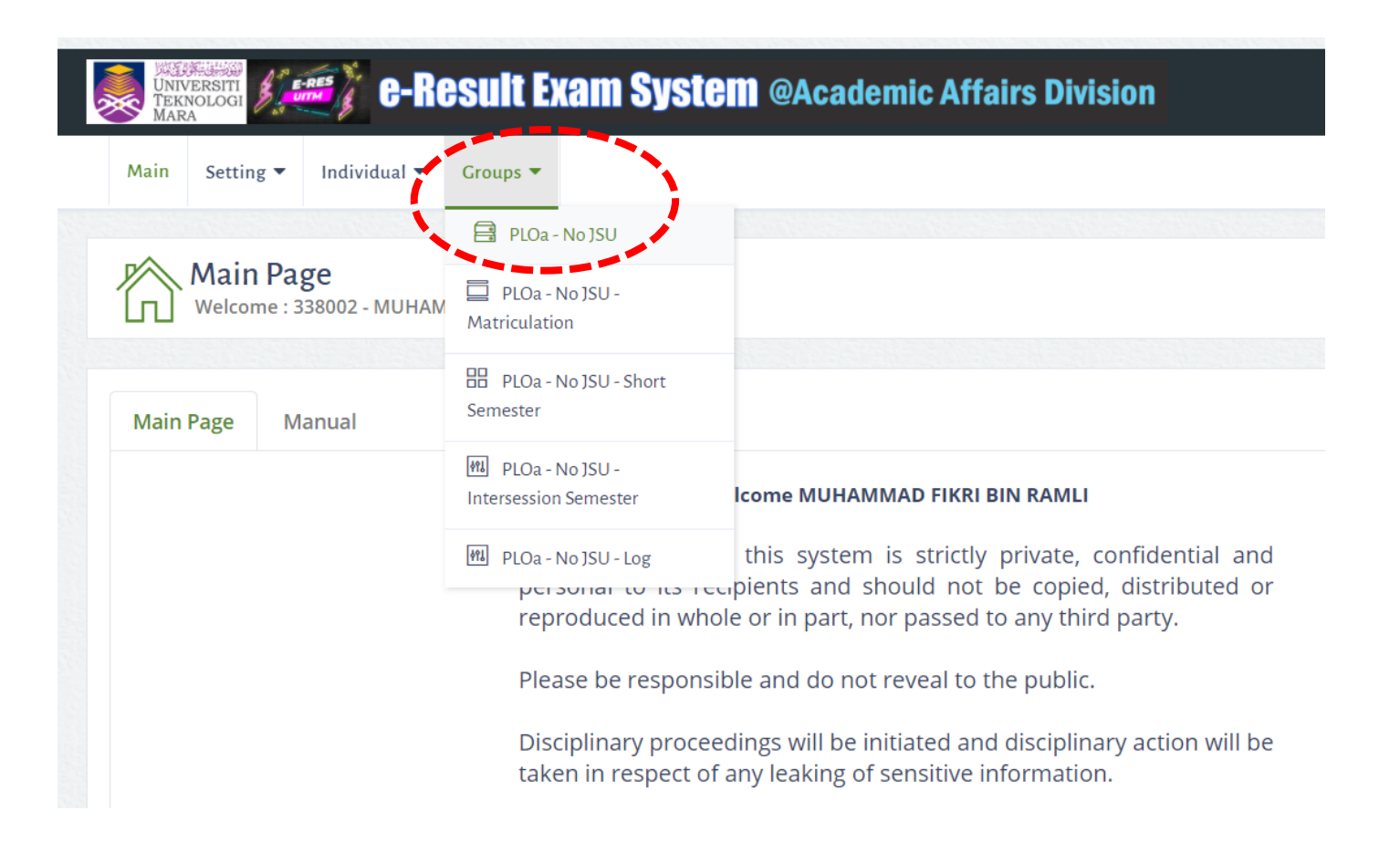

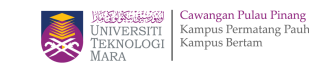

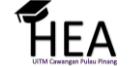

#### Pilih Kampus dimana Kumpulan didaftarkan

4

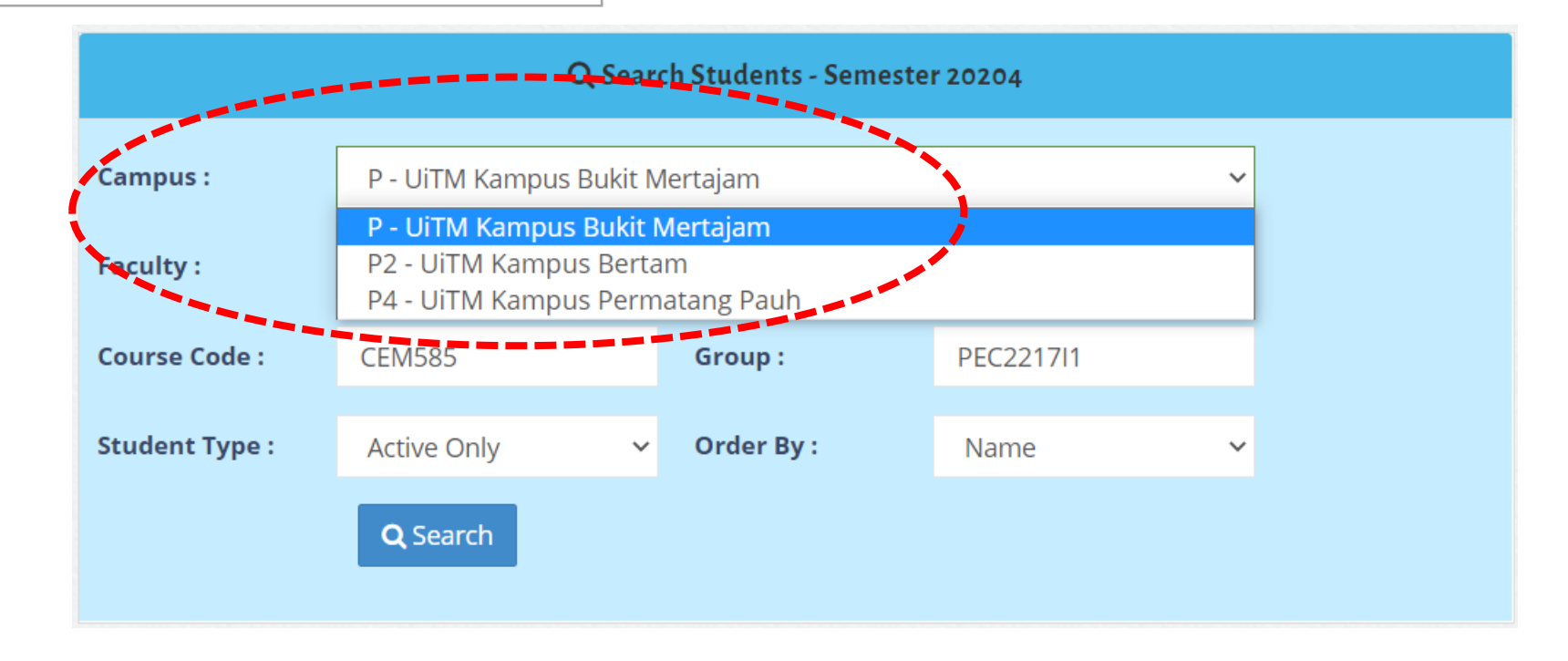

5 Masukkan Kod Kursus dan Kumpulan pelajar

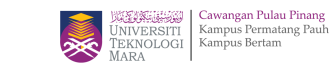

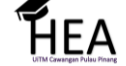

#### Pastikan *Weightage, Fullmark, Description, CLO, PLO* sama seperti yang telah ditetapkan dalam AIMS.

6

7

| ASSESSMENT   | FINA          | L EXAM                                                                                            | PLO Deta                                                                                                    | iil                                                                  | PLO Gred      |                                                        | LE15  |                    |  |
|--------------|---------------|---------------------------------------------------------------------------------------------------|----------------------------------------------------------------------------------------------------|----------------------------------------------------------------------|---------------|--------------------------------------------------------|-------|--------------------|--|
|              |               | Assessment Mark : Te                                                                              | est/Assignment/Lab/Atte                                                                                              | ndance/Fieldwor                                                      | k/etc - 70.00 |                                                        |       |                    |  |
|              | Weightage     |                                                                                                   | 30                                                                                                    | 30   100   r Leaders.   ing the right   ganization,   ion and   ided |               | 10<br>100<br>t Relevant<br>of discussion<br>and points |       |                    |  |
|              | Fullmark :    |                                                                                                   | 100                                                                                                    |                                                                      |               |                                                        |       |                    |  |
|              | Description : | Conduct Training I<br>Assessment will be b<br>measurement for t<br>instruction give<br>recommenda | Program for Leaders.<br>based on using the right<br>craining, organization,<br>en, conclusion and<br>ations provided |                                                                      |               |                                                        |       | 🖶 Print Assessment |  |
|              | CLO :         | CLO1                                                                                              |                                                                                                    | CLO2                                                                 |               | CLO2                                                   |       | Action             |  |
| Student Info | PLO :         | PLO6                                                                                              |                                                                                                    | PLO9                                                                 |               | PLO9                                                   | Total | Save Marking       |  |
|              |               | E                                                                                                 |                                                                                                    |                                                                      |               |                                                        |       | -                  |  |

Masukkan markah pelajar

HEA

### Tekan *Save Marking* bagi mengelakkan markah hilang

8

| ASSESSMENT   | FINAL EXAM                                                                             |  | PLO Detail                                                                                                    |                                                                                    | PLO Gred                                                                                                    |                                      |       | LE15               |
|--------------|----------------------------------------------------------------------------------------|--|----------------------------------------------------------------------------------------------------|------------------------------------------------------------------------------------|----------------------------------------------------------------------------------------------------|--------------------------------------|-------|--------------------|
|              |                                                                                        |  |                                                                                                    |                                                                                    |                                                                                                    |                                      |       |                    |
| Weightage    |                                                                                        |  | 30                                                                                                    |                                                                                    | 30                                                                                                    |                                      |       |                    |
|              | Fullmark :<br>Conduct T<br>Assessment<br>Description :<br>measurem<br>instruct<br>reco |  | 100                                                                                                    | 100                                                                                | 100                                                                                                    |                                      |       |                    |
|              |                                                                                        |  | Program for Leaders.<br>based on using the right<br>craining, organization,<br>en, conclusion and<br>ations provided | Choose an autol<br>and present in c<br>leader. assessme<br>the content, de<br>pres | iography of a leader, write<br>ass what make him a great<br>nt will be based on clarity of<br>epth, communication and<br>eentation skills | Relevant<br>discussion<br>and points |       | 🖨 Print Assessment |
|              | CLO : CL                                                                               |  | LO1                                                                                                    |                                                                                    | CLO2 CLO                                                                                                    |                                      |       | Action             |
| Student Info | ident Info PLO : PLC                                                                   |  | LO6                                                                                                    | .06                                                                                |                                                                                                    | PLO9                                 | Total | Save Marking       |
|              |                                                                                        |  |                                                                                                    |                                                                                    |                                                                                                    |                                      |       |                    |

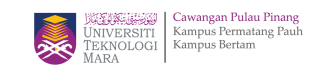

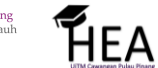

9

Masukkan *Fullmark* mengikut PLO dan pastikan sama seperti yang telah ditetapkan dalam AIMS. Kemudian tekan *Change Fullmark* 

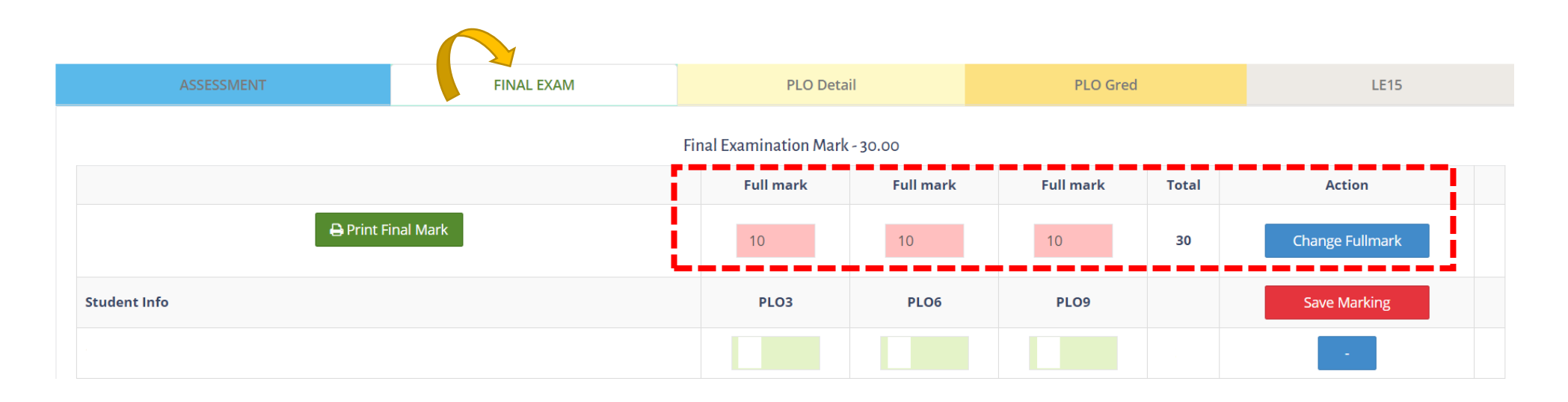

| Masukkan markah pelajar. Tekan <b>Save</b> |
|--------------------------------------------|
| Marking bagi mengelakkan markah hilang.    |

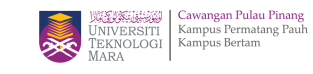

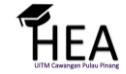

### 11 Semak keseluruhan markah di *tab PLO Details*

| ASSESSMENT    | FINAL EXAM | PLO Detail |       |                  |       |       | PLO G         | red      |             | LE15     |       |       |       |
|---------------|------------|------------|-------|------------------|-------|-------|---------------|----------|-------------|----------|-------|-------|-------|
| PLO Assessmer |            |            |       |                  |       |       | Р             | LO Final |             |          | PLO   | Total |       |
|               |            | %          |       | Total            | Total |       | Fullmark Tota |          | Total       | Fullmark |       | c     | Total |
|               |            | 30.00      | 40.00 | 70.00            |       | 10.00 | 10.00         | 10.00    | 30.00       | 10.00    | 40.00 | 50.00 | 100   |
| Student Info  | PLO3       | PLO6       | PLO9  | Total Assessment |       | PLO3  | PLO6          | PLO9     | Total Final | PLO3     | PLO6  | PLO9  | Total |
|               |            |            |       |                  |       |       |               |          |             |          |       |       |       |

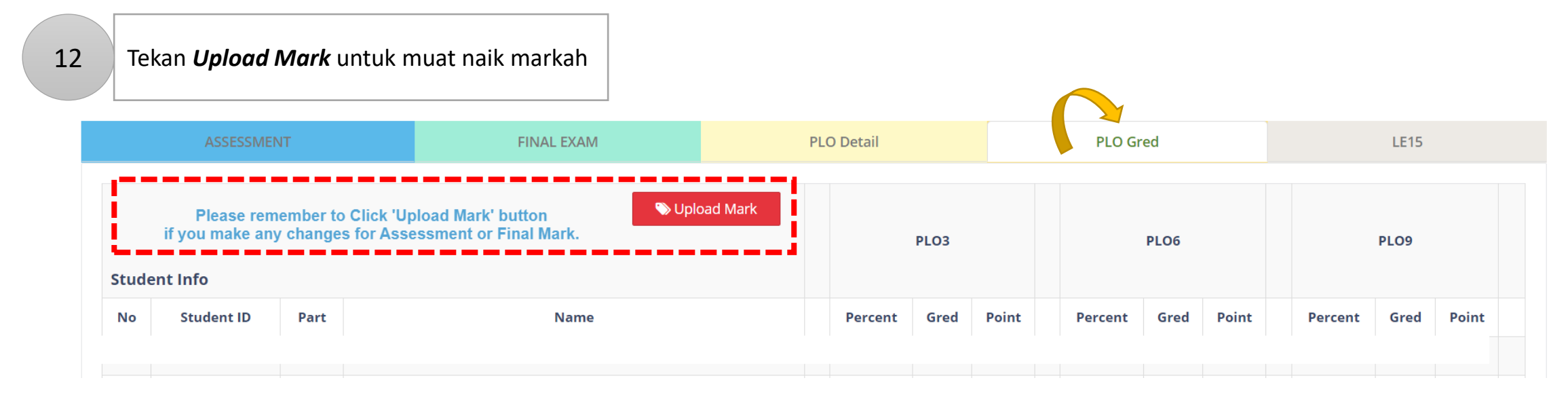

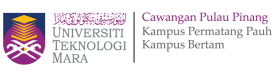

ΉEA

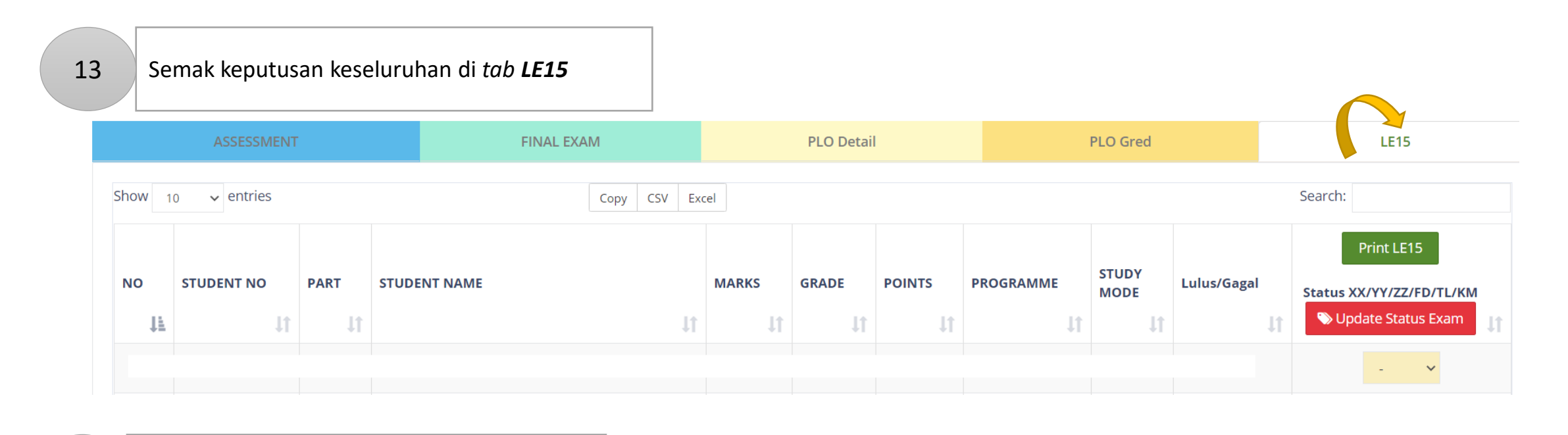

### 14 Tekan *Print LE15* untuk muat turun LE15

|      | ASSESSMENT                  |      | FINAL        | - EXAM |       | PLO Detail |        |           | PLO Gred      |             | LE15                                   |
|------|-----------------------------|------|--------------|--------|-------|------------|--------|-----------|---------------|-------------|----------------------------------------|
| Show | 10 v entries Copy CSV Excel |      |              |        |       |            |        | Search:   |               |             |                                        |
| NO   | STUDENT NO                  | PART | STUDENT NAME |        | MARKS | GRADE      | POINTS | PROGRAMME | STUDY<br>MODE | Lulus/Gagal | Print LE15<br>Status XX/YY/ZZ/FD/TL/KM |
| ļà   | ļţ                          | ţţ.  |              | J1     | Jt.   | J1         | ţ1     | ţ1        | ļt.           | 1           | 🔊 Update Status Exam                   |
|      |                             |      |              |        |       |            |        |           |               |             | - ~                                    |

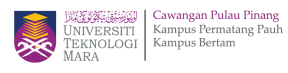

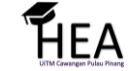

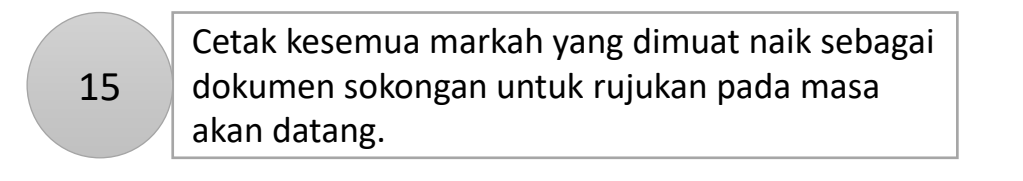

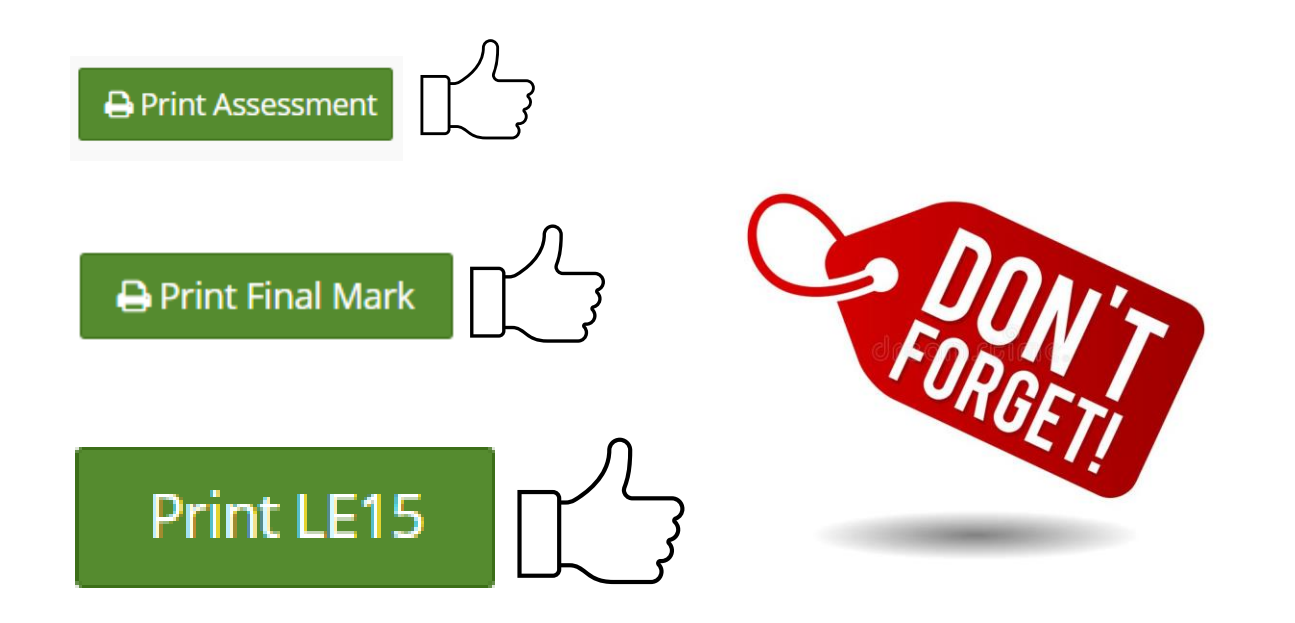

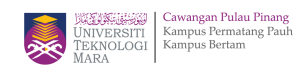

HEA

# February 2021

| SUNDAY           | MONDAY                    | TUESDAY         | WEDNESDAY     | THURSDAY | FRIDAY | SATURDAY |
|------------------|---------------------------|-----------------|---------------|----------|--------|----------|
|                  | 1                         | Start<br>Upload | 3             | 4        | 5      | 6        |
| 7                | 8                         | 9               | 10            | 11       | 12     | 13       |
| 14               | 15                        | 16              | 17            | 18       | 19     | 20       |
| <b>Mal</b><br>21 | ke Sure Marks<br>Uploaded | 23              | End<br>Upload | 25       | 26     | 27       |
| 28               |                           |                 |               |          |        |          |

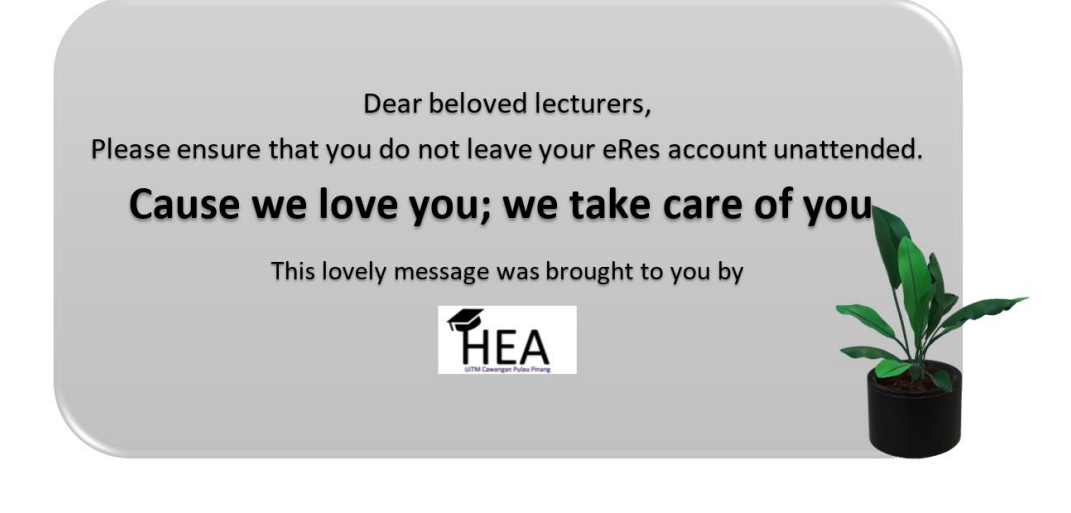

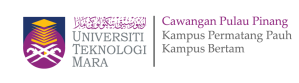

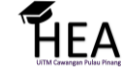

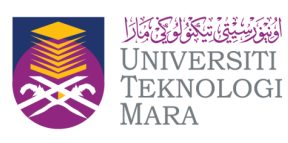

Cawangan Pulau Pinang Kampus Permatang Pauh Kampus Bertam

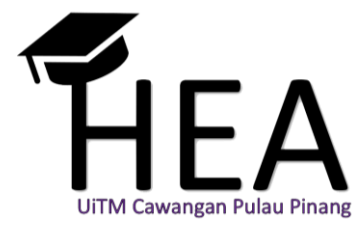

**Disediakan Oleh :** Unit Peperiksaan & Penerbitan UiTM Cawangan Pulau Pinang

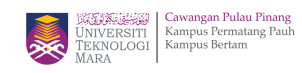

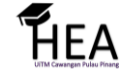

Panduan Kemasukan & Muat Naik Markah Dalam Sistem eRES